## Access to DLRSS

Anyone with a CAC authorized GKO account can access DLRSS for the purpose of reviewing a classroom schedule and requesting or recording usage of a classroom.

## Determining availability of and scheduling a DL Classroom

a. Log onto DLRSS <u>https://dlrss.ngb.army.mil/</u>. Select your e-mail digital certificate when requested and enter PIN.

| Confirm this<br>click Cancel                         | certificate by clicking OK. If this is not the correct certificat                                                               | e, |
|------------------------------------------------------|----------------------------------------------------------------------------------------------------|----|
|                                                      | GILLJERRY.MARK.1084915<br>Issuer: DOD EMAIL CA-30<br>Valid From: 12/29/2013 to 12/26/20<br>Click here to view certificate prope |    |
|                                                      | OK                                                                                                    | 1  |
| tivClient Lo                                         | gin 🛛 💡                                                                                                    |    |
|                                                      | Distances of the second second                                                                                                  |    |
| ActivIdentity<br>ActivClien                          |                                                                                                    |    |
| ActivIdentity<br>ActivClien<br>Please enter y        | our PIN.                                                                                                    |    |
| ActivIdentity<br>ActivClien<br>Please enter y<br>PIN | our PIN.                                                                                                    |    |

b. Select the "I Agree" button on the DoD warning screen.

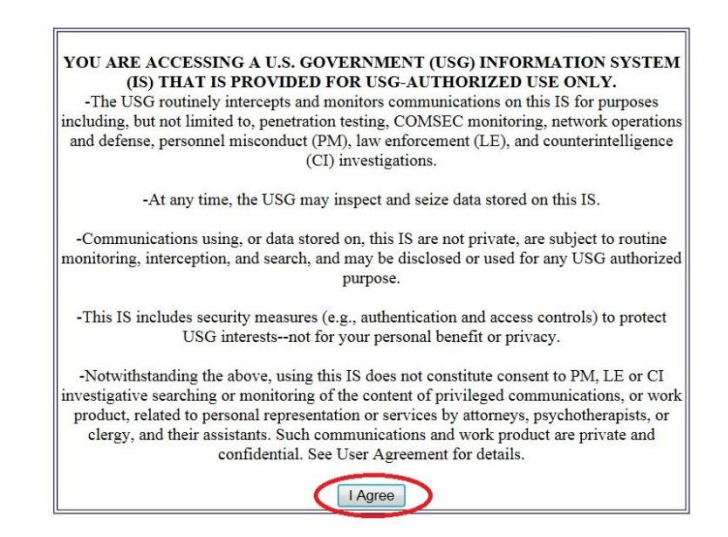

c. On the next screen select "Schedule DL Classroom" and the "Select State" drop down menu appears.

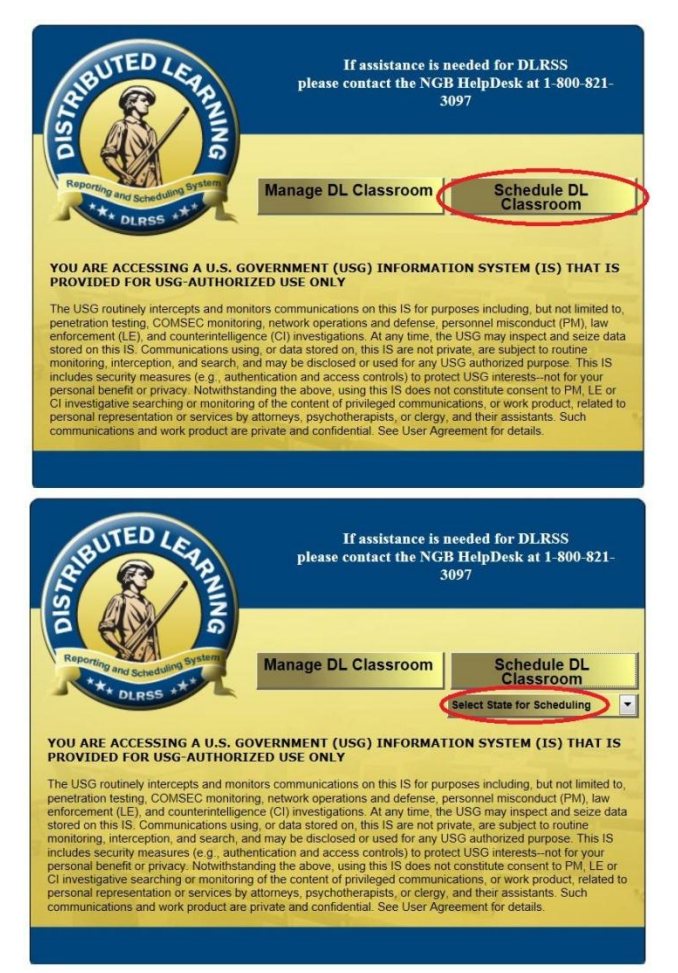

d. Scroll down and select "Indiana" from the drop down menu.

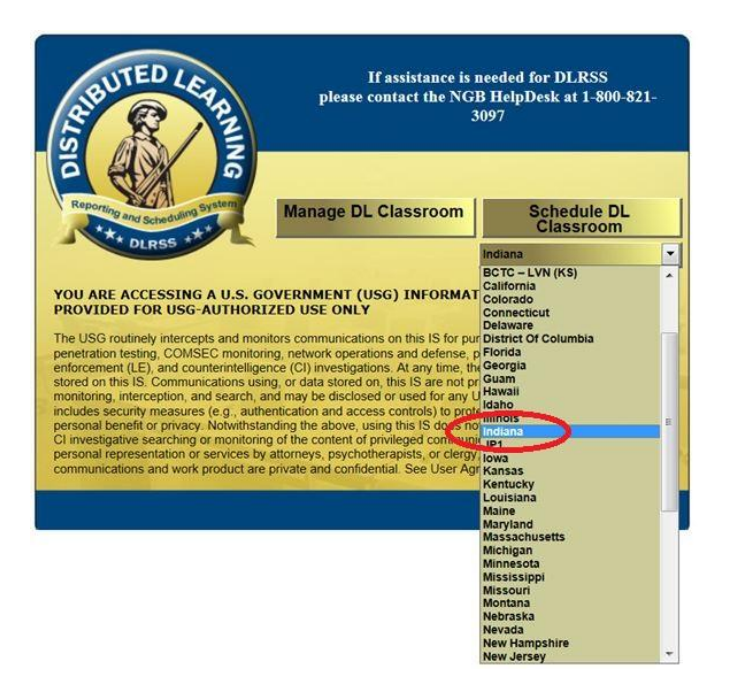

e. You will be taken to the IN DLP Schedule. Select the "Day" Tab.

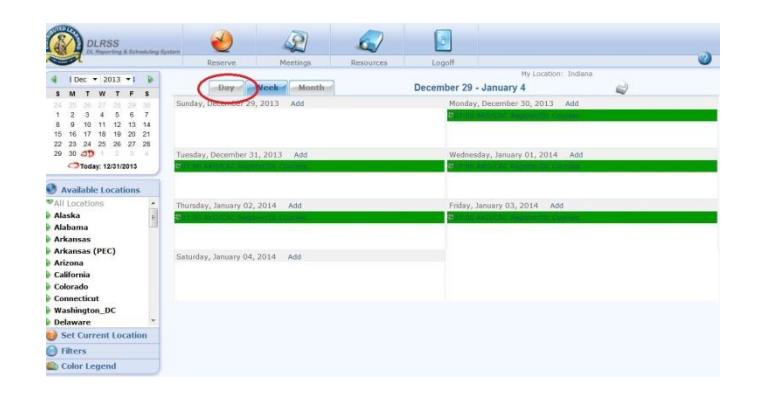

f. Then click on the day, month and year for which you wish to check scheduling on the calendar in the upper left corner of the screen.

| DLRSS<br>DL Reporting & Scheduling System                                                                                                    | -    | J                 | 2                              |                     |                  |                               |                       |                 |   |
|----------------------------------------------------------------------------------------------------|------|-------------------|--------------------------------|---------------------|------------------|-------------------------------|-----------------------|-----------------|---|
|                                                                                                    | Re   | eserve            | Meetings                       | Resources           | Logoff           |                               |                       |                 | 1 |
| December 2013     S M T W T F S                                                                                                    | 1    | Day               | Week Mont                      | ther                | Tuesday, Decem   | <sup>My</sup><br>ber 31, 2013 | Location: Indiana     | _               |   |
| 34         25         26         27         28         29         30           1         2         3         4         5         6         7           8         9         10         11         12         13         14           15         16         17         18         19         20         21 |      | IN_DU<br>IN, Edir | 2_Eastern_Time<br>sburgh-IN001 | IN, Indianapolis IN | 1002 🛈 IN, South | Bend IN004                    | IN, Bloomington IN007 | (1) IN, Fort Wa |   |
| 22 23 24 25 26 27 28<br>29 30 30 1 2 3 4<br>Today: 12/31/2013                                                                                                    | 7 AM |                   |                                |                     |                  |                               | CONTRACT              |                 |   |
| Available Locations     All Locations     Alaska                                                                                                    | 15   |                   |                                |                     |                  |                               |                       |                 |   |
| <ul> <li>Alabama</li> <li>Arkansas</li> <li>Arkansas (PEC)</li> <li>Arizona</li> </ul>                                                                                                    | 30   |                   |                                |                     |                  |                               |                       |                 |   |
| Colifornia<br>Colorado<br>Connecticut<br>Washington_DC                                                                                                    | 45   |                   |                                |                     |                  |                               |                       |                 |   |
| Delaware     Set Current Location                                                                                                    | 3 лм |                   |                                |                     |                  |                               |                       |                 |   |
| Filters     Color Legend                                                                                                    | 15   |                   |                                |                     |                  |                               |                       |                 |   |

g. Scroll across down, if necessary to locate the desired classroom and the applicable time to be scheduled.

| DLRSS                                                                                                    | calman | 1  | 2               | 2        |                   |                |                     |                                   |               |
|----------------------------------------------------------------------------------------------------|--------|----|-----------------|----------|-------------------|----------------|---------------------|-----------------------------------|---------------|
| S                                                                                                    |        | R  | eserve M        | leetings | Resources         | Logoff         |                     |                                   | 2             |
| December 2013     S M T W T F S                                                                             |        | 1  | Day Week        | Month    | 7                 | Tuesday, Decen | My<br>1ber 31, 2013 | Location: Indiana                 |               |
| 1 2 3 4 5 6 7                                                                                               |        |    | IN Edinburgh IN | 101 G    | IN Indiananois IN | 102 D IN South | a Bend IND04        | (1) IN Biographics IN007          | () IN Fort We |
| 8 9 10 11 12 13 14<br>15 16 17 18 19 20 21<br>22 23 24 25 26 27 28<br>29 30 30 1 2 3 4<br>Today: 12/31/2013 | 7      | AM |                 |          |                   |                |                     | Antoniona Register/ac<br>Coorties | ()            |
| Available Locations     All Locations     Alaska                                                            |        | 15 |                 |          |                   |                |                     |                                   | Ŭ             |
| Alabama<br>Arkansas<br>Arkansas (PEC)                                                                       |        | 30 |                 |          |                   |                |                     |                                   |               |
| Arizona California Colorado Connecticut Washington_DC                                                       |        | 45 |                 |          |                   |                |                     |                                   |               |
| Delaware     Set Current Location     Filters                                                               | 8      | АМ |                 |          |                   |                |                     |                                   |               |
| Color Legend                                                                                                |        | 15 | 412             |          |                   |                |                     |                                   | , -<br>, -    |

h. If the classroom is available (nothing scheduled for the date and time it is needed) click on the Reserve button at the top of the screen.

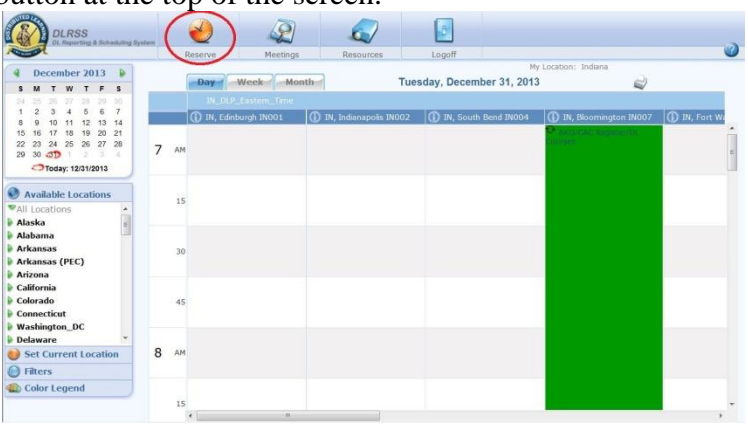

i. Complete the Class Request format and click "Save and Close."

|                                  | 9/4/2014 💌       | 8:00:00 AM                                                                | MI Da                                                | y Event                                                | Prep Time 0    |       |                         |  |
|----------------------------------|------------------|---------------------------------------------------------------------------|------------------------------------------------------|--------------------------------------------------------|----------------|-------|-------------------------|--|
| End:                             | 9/4/2014 💌       | 4:00:00 PM                                                                | Recur                                                | rence                                                  | Cleanup Time 0 |       |                         |  |
| Resources:<br>IN, Lafayette IN0  | IN, Edinburg     | on IN001 (IN_DI<br>colis IN002 (IN_C<br>end IN004 (IN_I<br>atop IN007 (IN | P_Eastern_Time<br>DLP_Eastern_Tim<br>DLP_Eastern_Tim | /Indiana)<br>ne/Indiana)<br>ne/Indiana)<br>me/Indiana) | *<br>          | P     |                         |  |
| General A                        | Attendees        | Shared Use                                                                |                                                      |                                                        |                | -     |                         |  |
| Event Hoe                        | Driver Training  | ,                                                                         |                                                      | v                                                      | Event          | POC   | SFC John Doe            |  |
| Event Type                       | Individual Train | ning                                                                      | ~                                                    |                                                        | POC PI         | hone  | 317-458-8526            |  |
| this Shared Use                  |                  |                                                                           |                                                      |                                                        | POC E-         | mail  | John.e.doe.mil@mail.mil |  |
|                                  | Accident Avoid   | dance Course fo                                                           | r Army Motor Ve                                      | hide Drivers                                           | Books          | nd Bu | for design of the       |  |
| Course Name                      | On line services | for Certificate                                                           |                                                      | *                                                      | DOOK           |       | Inguear                 |  |
| Course Name<br>Event Description | on line course   |                                                                           |                                                      | -                                                      |                |       |                         |  |